https://wiki.teltonika-gps.com/view/FMM640\_Carrier

# FMM640 Carrier

<u>Main Page</u> > <u>EOL Products</u> > <u>FMM640</u> > <u>FMM640 Manual</u> > **FMM640 Carrier** 

#### Contents

- <u>1 Introduction</u>
- <u>2 Supported Carrier Refrigerators</u>
- <u>3 Installation guide</u>
- <u>4 Configuration</u>

#### Introduction

Usually cargo is equally as important as the vehicle itself, with temperature data you can be assured that goods which you are delivering will maintain high quality, thus Teltonika is offering ability to monitor real-time information from Carrier Freezers. The Carrier Control box/ecu is connected via RS232 port of the professional FMM6 trackers. The solution is easy to install and to configure. This allows to monitor the main information of the freezer trailer such as Temperature, Fridge door status, Alarms etc. and generate events according to your needs. For more information please refer to the installation manual below.

#### **Supported Carrier Refrigerators**

SUPPORTED CARRIER REFRIGERATORS: VECTOR 1800 | VECTOR 1850 | VECTOR 1850 MT | VECTOR 1550

### **Installation guide**

Installation manual for Carrier Vector 1550 can be downloaded here: Installation requires <u>"Carrier reefer cable"</u>

## Configuration

Make sure FMM6 device is configured to receive data from "Carrier Reefer". To do this, enter the configurator window, select RS232 \ RS485 section displayed in the screenshot below and configure accordingly (COM1 Settings, Mode "Carrier Reefer", Baudrate: 9600)

The screenshot below displays Reefer I/O parameters section, here you can set up your device to send required parameters

<sup>×</sup> 

| Security                 | reefer                             |          |     |       |       |           |            |            |              |
|--------------------------|------------------------------------|----------|-----|-------|-------|-----------|------------|------------|--------------|
| System                   | Input Name                         | Priority |     |       |       | Low Level | High Level | Event Only | Operand      |
| GPRS                     | Zone1 Return Air Temperature 1     | None     | Low | High  | Panic | 0 ^       | 0 ^        | Ver No     | Monitoring Y |
| Data Acquisition         | Zonel Peture air temperature 2     | Ness     | Low | 115-b | Damia | • •       | 0 *        | V N-       | Monitoring   |
| SMS \ Call Settings      | Zonei Keturn air temperature 2     | None     | LOW | High  | Panic | • •       | 0 🗸        | Yes No     | wonitoring * |
| SMS Events               | Zone1 Supply Air Temperature 1     | None     | Low | High  | Panic | 0 🗘       | 0 🗘        | Yes No     | Monitoring ~ |
| GSM Operators            | Zone1 Supply air temperature 2     | None     | Low | High  | Panic | 0 🗘       | 0 🌩        | Yes No     | Monitoring ~ |
| Features                 | Zone1 Set Temperature              | None     | Low | High  | Panic | 0 🗘       | 0 🌩        | Yes No     | Monitoring 🗸 |
| Accelerometer Features   | Zone2 Supply air temperature 1     | None     | Low | High  | Panic | 0 🗘       | 0 🌲        | Yes No     | Monitoring ~ |
| Auto Geofence            | Zone2 Return air temperature 1     | None     | Low | High  | Panic | 0 🗘       | 0 🗘        | Yes No     | Monitoring 🗸 |
| Manual Geofence Settings | Zone2 Set Temperature              | None     | Low | High  | Panic | 0 🗘       | 0 🌲        | Yes No     | Monitoring ~ |
| Manual Geofence Zones    | Ambient Air Temperature            | None     | Low | High  | Panic | 0 🗘       | 0 🌩        | Yes No     | Monitoring ~ |
| Trip \ Odometer          | Compressor Coolant Temperature     | None     | Low | High  | Panic | 0 🗘       | 0 🌲        | Yes No     | Monitoring ~ |
| Bluetooth                | Compressor RPM                     | None     | Low | High  | Panic | 0 🗘       | 0 🗢        | Yes No     | Monitoring V |
| I/O                      | Compressor Config                  | None     | Low | High  | Panic | 0 \$      | 0 🌩        | Yes No     | Monitoring ~ |
| LVCAN                    | Battery Voltage (V * 10)           | None     | Low | High  | Panic | 0 🗘       | 0 🌩        | Yes No     | Monitoring ~ |
| FMS IO                   | Compressor Motor Work Minutes (HM) | None     | Low | High  | Panic | 0 🗘       | 0 🌩        | Yes No     | Monitoring ~ |
| Manual CAN IO            | Work Minutes (HMT)                 | None     | Low | High  | Panic | 0 🗘       | 0 🌩        | Yes No     | Monitoring ~ |
| Tachograph Data          | Electric Minutes (HME)             | None     | Low | High  | Panic | 0 🗘       | 0 🌩        | Yes No     | Monitoring ~ |
| RS232 \ RS485            | Door State                         | None     | Low | High  | Panic | 0 ‡       | 0 🌲        | Yes No     | Monitoring V |
| CAN \ Tachograph         | Installation Serial                | None     | Low | Hiah  | Panic | 0 0       | 0 🍨        | Yes No     | Monitoring V |
| ContiPressureCheck       | Trailer Registration Number        | None     | Low | High  | Panic | 0 🏦       | 0 ^        | Ves No     | Monitoring V |
| Custom scenarios         |                                    |          |     |       | -     | - +       | • •        |            |              |
| Mobileye                 | Error Count                        | Nône     | Lów | High  | Panic | 0 -       | 0 -        | Yes No     | Monitoring   |
| Reefer IO                | Alarm 1                            | None     | Low | High  | Panic | 0 ‡       | 0 🌩        | Yes No     | Monitoring ~ |
|                          | Alarm 2                            | None     | Low | High  | Panic | 0 🗘       | 0 🗘        | Yes No     | Monitoring ~ |
|                          | Alarm 3                            | None     | Low | High  | Panic | 0 🗘       | 0 🗘        | Yes No     | Monitoring ~ |

<u>Codec 8 Extended</u> should be selected as the main data protocol in the "Protocol Settings" tab, which is located in "System" section.

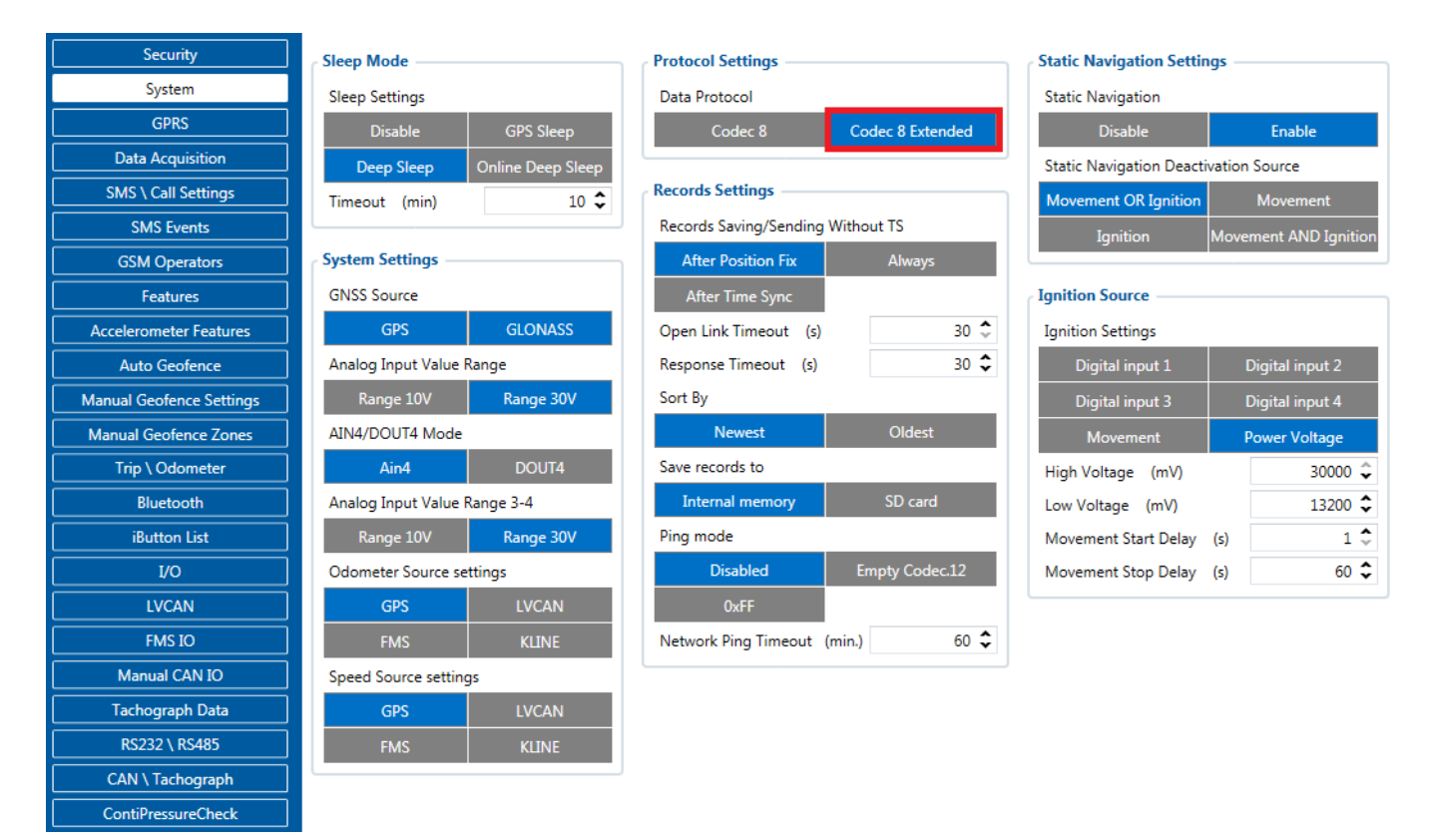